## Alterando a Senha CANVAS\WIFI\Microsoft TEAMS\OFFICE365

#### Acesse o Site: www.pucminas.br e siga os passos abaixo

Ou

clique no link: <a href="https://sgl.icei.pucminas.br/recuperar-senha?ga=2.56554536.269879810.1585244259-665502298.1585077573">https://sgl.icei.pucminas.br/recuperar-senha?ga=2.56554536.269879810.1585244259-665502298.1585077573</a> e continue o tutorial.

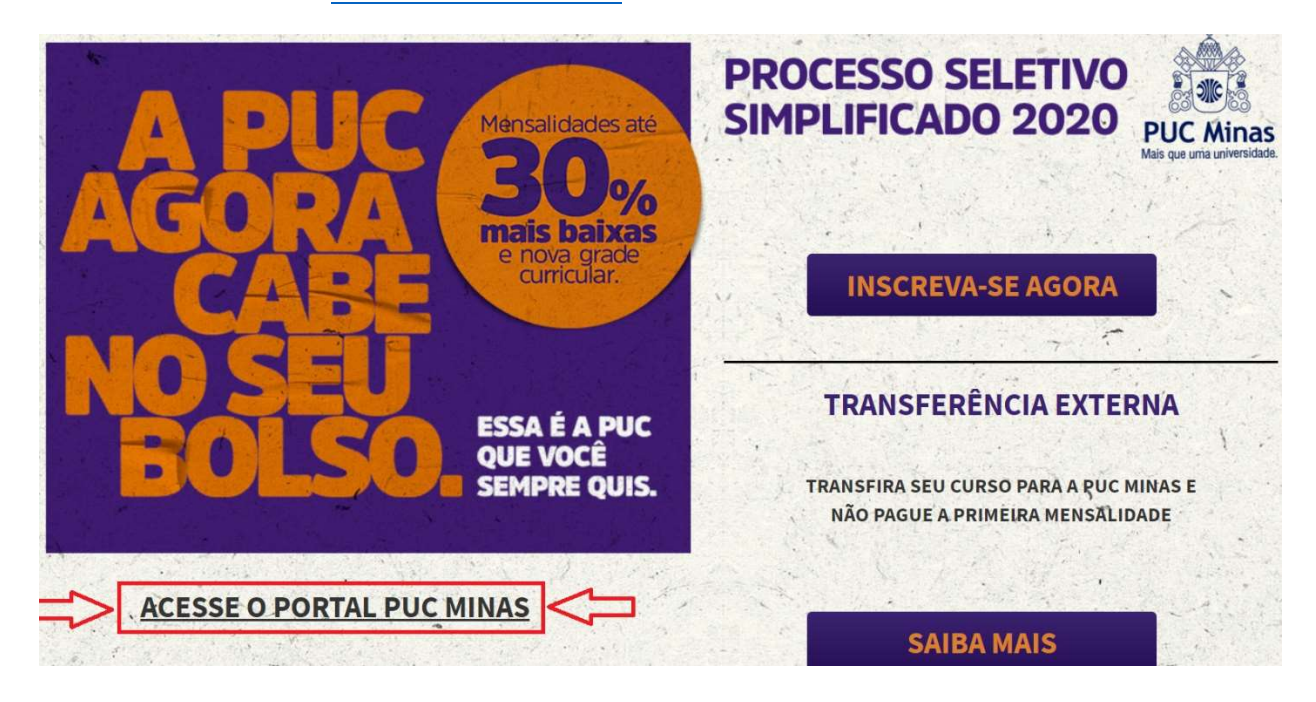

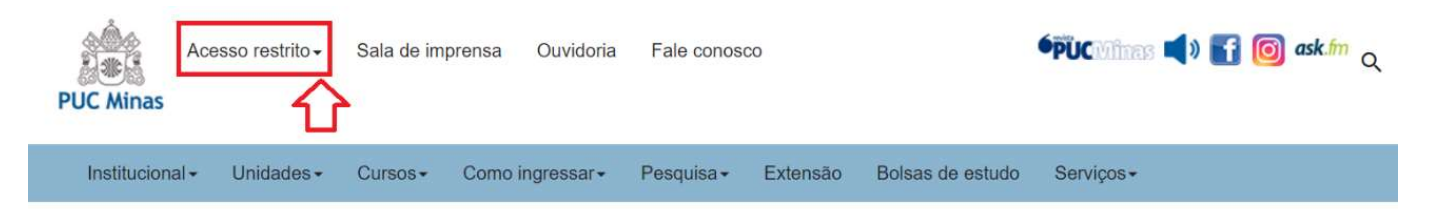

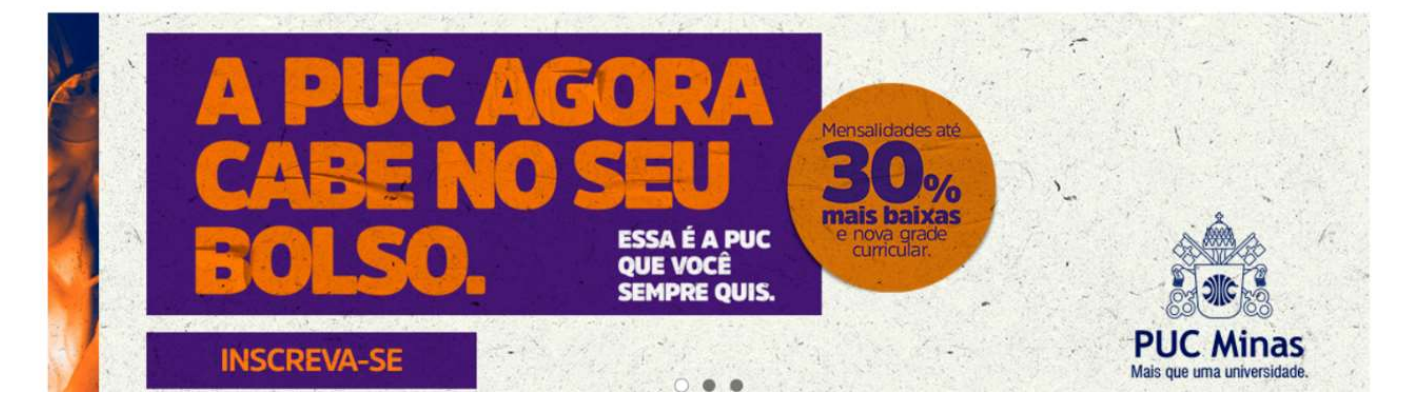

|             | Acesso restrito - Sala de imprensa Ouvido                                                    | oria Fale conosco                         | 🍽 🕬 🚮 🙆 ask.fm og |
|-------------|----------------------------------------------------------------------------------------------|-------------------------------------------|-------------------|
| PUC Minas   |                                                                                              |                                           |                   |
| _           | Aluno                                                                                        | Professor                                 | Funcionário       |
| Institucion | Guia Regime Letivo Remoto                                                                    | Guia Regime Letivo Remoto                 | Acesse a intranet |
|             | Guia do Aluno                                                                                | Guia do Professor                         | Portal RH         |
|             | Guia Prático do Aluno                                                                        | Acesse a intranet                         |                   |
|             | Sistema de Gestão Acadêmica - SGA                                                            | SGA Graduação                             |                   |
|             | Formaturas PUC Minas                                                                         | SGA Stricto Sensu                         |                   |
|             | Troca de senha Rede<br>Acadêmica/eduroam/CAPES/Office365<br>Acesso ao Office 365 Educacional | Sistema Acadêmico Lato Sensu - SAL        |                   |
|             |                                                                                              | Portal RH                                 |                   |
|             |                                                                                              | Troca de senha Rede Acadêmica / EDUROAM / |                   |
| 11 - I      | Termos e condições para utilização do Office 365<br>Educacional                              | CAPES / Office 365                        |                   |
|             | SGA Mail                                                                                     |                                           |                   |
|             | Office 365                                                                                   |                                           |                   |
| No and      | Segurança da Informação - Política, Portarias e Norma                                        | IS                                        |                   |

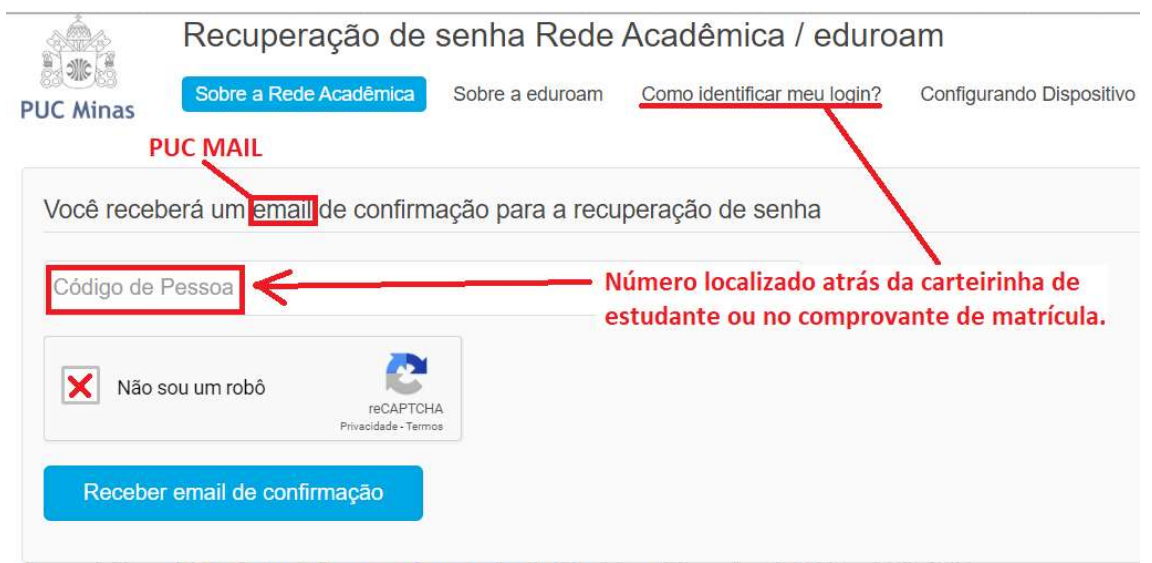

Desenvolvido por ICEI - Centro de Recursos Computacionais | Contato: sgl@pucminas.br Telefone 3319-4525.

# Nunca acessou o PUC MAIL? Não lembra a senha? Entre no SGA para primeiro acesso/recuperação de senha. Link:

https://www.sistemas.pucminas.br/sgaaluno4/SilverStream/Pages/pgAln\_LoginSSL.html

\*Caso não tenha acesso ao SGA ou não recorde a senha favor entrar em contato com a secretaria acadêmica.

#### Clique no campo cadastro e depois em atualização cadastral.

| SGA E                 |                     |              |                     |            |                 | PUC Minas    |  |
|-----------------------|---------------------|--------------|---------------------|------------|-----------------|--------------|--|
| Serviços Acadêmicos 🗡 | Cadastros 👻         | Documentos × | Financeiro\Bolsas ~ | Extensão ~ | PUC Carreiras ~ | Formaturas ~ |  |
|                       | Atualização Ca      | dastral      | - An                |            |                 |              |  |
| Nenhuma atualização d | Cadastro de Atletas |              | L <u>A</u>          |            |                 |              |  |

| Acesso PUC Mail                                                 |                                                                      |
|-----------------------------------------------------------------|----------------------------------------------------------------------|
|                                                                 |                                                                      |
| <b>6</b> É o seu primeiro acesso?<br>Clique aquí para saber seu | usuário e senha do PUC mail.                                         |
| PUC Mail Alterar senha                                          | Caso já tenha acessado o e-mail e<br>não recorda a senha clige agui. |

### Tela de primeiro acesso:

|   | É o seu primeiro acesso?                                                                                                    |
|---|----------------------------------------------------------------------------------------------------|
|   | <u>Clique aqui</u> para saber seu usuàrio e senha do PUC mail.                                                                                                    |
| 6 | Os dados para o seu primeiro acesso ao PUC mail são os seguintes:                                                                                                    |
| - | Usuário: email@sga.pucminas.br                                                                                                    |
|   | Senha: SAFFAWRO Senha apenas para primeiro acesso.                                                                                                    |
|   | Essa é apenas um exemplo.                                                                                                    |
|   | Essa senha so poderá ser utilizada no primeiro acesso quando sera solicitada a troca da senha                                                                                                    |
|   |                                                                                                    |
|   | Alterai serina                                                                                                    |
| 1 |                                                                                                    |
| 4 | Clique nesse link para                                                                                                    |
|   | DESCRIPTION OF THE PARTY OF THE PARTY OF THE |

## Tela de alteração de senha:

| È o seu primeiro acesso?<br><u>Clique aqui</u> para saber seu us | ário e senha do PUC  | mail.               |                    |   |
|------------------------------------------------------------------|----------------------|---------------------|--------------------|---|
| 9 PUC Mail Aterar sentio                                         |                      |                     |                    |   |
| Alterar Senha                                                    |                      |                     |                    |   |
|                                                                  |                      |                     |                    |   |
| A senha pode contar co                                           | i qualquer combinaçi | ão de caracteres, o | om um mínimo de 8. |   |
|                                                                  |                      |                     |                    |   |
| Email @sga.pucminas.                                             | νr                   |                     |                    |   |
| Nova Senha                                                       |                      |                     |                    |   |
| Confirmar Nova Senha                                             | _                    | ~                   | Alterar Senha      | 1 |
|                                                                  |                      |                     | Anterar Serina     |   |